# Exemple de configuration de QoS sur les contrôleurs d'accès convergents et les points d'accès légers

## Contenu

Introduction Conditions préalables **Conditions requises Components Used** Informations générales Améliorations du marguage des paquets QoS de couche 3 Configuration d'un réseau sans fil pour QoS avec MQC Stratégies codées en dur par défaut Platine Or Argent Bronze **Configurer manuellement** Étape 1 : Identification et marguage du trafic vocal Étape 2 : Gestion de la bande passante et des priorités au niveau des ports Étape 3 : Bande passante et gestion des priorités au niveau SSID Étape 4 : Limitation des appels avec CAC Vérification show class-map show policy-map show wlan show policy-map interface show platform gos policies show wireless client mac-address <mac> service-policy Dépannage

## Introduction

Ce document décrit comment configurer la QoS dans un réseau d'accès convergent Cisco avec des points d'accès légers (LAP) et avec le commutateur Cisco Catalyst 3850 ou le contrôleur LAN sans fil (WLC) Cisco 5760.

## Conditions préalables

### **Conditions requises**

Cisco vous recommande de prendre connaissance des rubriques suivantes :

- Connaissances de base sur la configuration des LAP et des contrôleurs d'accès convergents Cisco
- Savoir configurer le routage et la QoS de base dans un réseau filaire

### **Components Used**

Les informations contenues dans ce document sont basées sur les versions de matériel et de logiciel suivantes :

- Commutateur Cisco Catalyst 3850 qui exécute Cisco IOS<sup>?</sup> Logiciel XE version 3.2.2(SE)
- Contrôleur LAN sans fil Cisco 5760 qui exécute le logiciel Cisco IOS XE version 3.2.2(SE)
- Points d'accès légers de la gamme Cisco 3600

The information in this document was created from the devices in a specific lab environment. All of the devices used in this document started with a cleared (default) configuration. If your network is live, make sure that you understand the potential impact of any command.

## Informations générales

La QoS renvoie à la capacité du réseau à fournir un meilleur service ou un service particulier à un ensemble d'utilisateurs ou d'applications au détriment d'autres utilisateurs ou applications.

Grâce à la QoS, la bande passante peut être gérée plus efficacement sur les LAN, notamment les WLAN et les WAN. La QoS fournit un service réseau fiable et amélioré avec ces services :

- Prise en charge de la bande passante dédiée pour les utilisateurs et les applications essentiels.
- Contrôle la gigue et la latence requises par le trafic en temps réel.
- Gère et réduit la congestion du réseau.
- Forme le trafic réseau afin d'en lisser le flux.
- Définit les priorités du trafic réseau.

Par le passé, les réseaux WLAN servaient principalement à acheminer les applications de données à faible bande passante. Avec l'extension des WLAN vers des environnements verticaux (tels que la vente au détail, la finance et l'éducation) et d'entreprise, les WLAN sont désormais utilisés pour transporter des applications de données à bande passante élevée en conjonction avec des applications multimédias à durée limitée. Cette exigence a entraîné le besoin d'une QoS sans fil.

Le groupe de travail IEEE 802.11e du comité des normes IEEE 802.11 a complété la définition de norme, et Wi-Fi Alliance a créé la certification WMM (Wi-Fi Multimedia), mais l'adoption de la norme 802.11e reste limitée. La plupart des périphériques sont certifiés WMM, car la certification WMM est nécessaire pour les certifications 802.11n et 802.11ac. De nombreux périphériques sans fil n'attribuent pas différents niveaux de QoS aux paquets envoyés à la couche liaison de données, de sorte que ces périphériques envoient la majeure partie de leur trafic sans marquage QoS et sans hiérarchisation relative. Cependant, la plupart des téléphones IP VoWLAN (Voice

over Wireless LAN) 802.11 marquent et hiérarchisent leur trafic vocal. Ce document se concentre sur la configuration QoS pour les téléphones IP VoWLAN et sur les périphériques Wi-Fi compatibles vidéo qui marquent leur trafic voix.

**Note**: La configuration QoS pour les périphériques qui n'effectuent pas de marquage interne n'entre pas dans le cadre de ce document.

La modification 802.11e définit huit niveaux de priorité utilisateur (UP), regroupés deux par deux en quatre niveaux de QoS (catégories d'accès) :

- Platinum/Voice (UP 7 et 6) : garantit une qualité de service élevée pour la voix sur le réseau sans fil.
- Gold/Video (UP 5 et 4) : prend en charge les applications vidéo de haute qualité.
- Silver/Best Effort (UP 3 et 0) : prend en charge la bande passante normale pour les clients. Voici la configuration par défaut .
- Bronze/Background (UP 2 et 1) : offre la bande passante la plus faible pour les services invités.

Platinum est couramment utilisé pour les clients VoIP et Gold pour les clients vidéo. Ce document fournit un exemple de configuration qui illustre comment configurer la QoS sur les contrôleurs et communiquer avec un réseau câblé configuré avec la QoS pour les clients VoWLAN et vidéo.

### Améliorations du marquage des paquets QoS de couche 3

Les contrôleurs d'accès convergents Cisco prennent en charge le marquage DSCP (IP Differentiated Services Code Point) de couche 3 (L3) des paquets envoyés par les WLC et les LAP. Cette fonctionnalité améliore la façon dont les points d'accès (AP) utilisent ces informations de couche 3 afin de s'assurer que les paquets reçoivent la hiérarchisation correcte en direct du point d'accès au client sans fil.

Dans une architecture WLAN d'accès convergé qui utilise des commutateurs Catalyst 3850 comme contrôleurs sans fil, les points d'accès se connectent directement au commutateur. Dans une architecture WLAN d'accès convergé qui utilise des contrôleurs 5760, les données WLAN sont tunnellisées entre le point d'accès et le WLC via le protocole CAPWAP (Control and Provisioning of Wireless Access Points). Afin de maintenir la classification QoS d'origine dans ce tunnel, les paramètres QoS du paquet de données encapsulé doivent être correctement mappés aux champs de couche 2 (L2) (802.1p) et de couche 3 (IP DSCP) du paquet de tunnel externe.

Lorsque vous configurez la QoS pour VoWLAN et la vidéo, vous pouvez configurer une stratégie QoS spécifique aux clients sans fil et une stratégie spécifique à un WLAN, ou les deux. Vous pouvez également compléter la configuration par une configuration spécifique au port qui relie le point d'accès, en particulier avec les commutateurs Catalyst 3850. Cet exemple de configuration se concentre sur la configuration QoS pour le client sans fil, le WLAN et le port vers le point d'accès. Les principaux objectifs d'une configuration QoS pour les applications vidéo et VoWLAN sont les suivants :

- Reconnaître le trafic voix et vidéo (classification et marquage du trafic), en amont et en aval.
- Marquer le trafic voix et vidéo avec un niveau de priorité voix : 802.11e UP 6, 802.1p 5, DSCP 46 pour la voix.802.11e UP 5, DSCP 34 pour la vidéo.
- Allouer de la bande passante pour le trafic voix, la signalisation vocale et le trafic vidéo.

## Configuration d'un réseau sans fil pour QoS avec MQC

Avant de configurer la QoS, vous devez configurer la fonction WCM (Wireless Controller Module) du commutateur Catalyst 3850 ou du WLC Cisco 5760 pour le fonctionnement de base et enregistrer les LAP sur le WCM. Ce document suppose que le WCM est configuré pour le fonctionnement de base et que les LAP sont enregistrés dans le WCM.

La solution d'accès convergé utilise l'interface de ligne de commande (CLI) MQC (Modular QoS). Référez-vous au <u>Guide de configuration QoS, Cisco IOS XE version 3SE (commutateurs Catalyst</u> <u>3850)</u> pour plus d'informations sur l'utilisation de MQC dans la configuration QoS sur le commutateur Catalyst 3850.

La configuration de QoS avec MQC sur les contrôleurs d'accès convergents repose sur quatre éléments :

- Les cartes-classes sont utilisées afin de reconnaître le trafic d'intérêt. Les cartes de classe peuvent utiliser diverses techniques (telles que le marquage QoS existant, les listes d'accès ou les VLAN) afin d'identifier le trafic intéressant.
- Les cartes de stratégie sont utilisées afin de déterminer quels paramètres QoS doivent être appliqués au trafic concerné. Les cartes de stratégie appellent les cartes de classe et appliquent divers paramètres de QoS (tels que le marquage spécifique, les niveaux de priorité, l'allocation de bande passante, etc.) à chaque classe.
- Les stratégies de service sont utilisées afin d'appliquer des cartes de stratégie aux points stratégiques de votre réseau. Dans la solution d'accès convergé, les politiques de service peuvent être appliquées aux utilisateurs, aux SSID (Service Set Identifiers), aux radios AP et aux ports. Les stratégies de port, de SSID et de client peuvent être configurées par l'utilisateur. Les stratégies radio sont contrôlées par le module de contrôle sans fil. Les stratégies QoS sans fil pour le port, le SSID, le client et la radio sont appliquées dans la direction en aval lorsque le trafic circule du commutateur ou du contrôleur vers les clients sans fil.
- Les tables-maps sont utilisées pour examiner le marquage QoS entrant et pour décider des marquages QoS sortants. Les tables-maps sont positionnées dans les cartes-politiques appliquées aux SSID. Les cartes-tables peuvent être utilisées pour conserver (copier) ou modifier le marquage. Les tables-maps peuvent également être utilisées pour créer un mappage entre le marquage filaire et le marquage sans fil. Le marquage câblé utilise la qualité de service (QoS) DSCP (L3) ou 802.1p (QoS L2). Le marquage sans fil utilise la priorité utilisateur (UP). Les tables-maps sont couramment utilisées pour déterminer le marquage DSCP à utiliser pour chaque UP d'intérêt et le UP à utiliser pour chaque DSCP de valeur d'intérêt. Les tables-maps sont fondamentales pour la qualité de service d'accès convergé car il n'existe pas de traduction directe entre les valeurs DSCP et UP.

Cependant, les tables-maps DSCP à UP permettent également l'instruction *copy*. Dans ce cas, la solution d'accès convergé utilise la table de mappage AVVID (Architecture for Voice, Video and Integrated Data) de Cisco afin de déterminer la traduction DSCP vers UP ou UP vers DSCP :

| Index des étiquettes | Champ Clé | Valeur entrante | DSCP externe | CoS | HAUT |
|----------------------|-----------|-----------------|--------------|-----|------|
| 0                    | N.A.      | Non coché       | 0            | 0   | 0    |
| 1-10                 | DSCP      | 0-7             | 0-7          | 0   | 0    |
| 11-18                | DSCP      | 8-15            | 8-15         | 1   | 2    |
| 19-26                | DSCP      | 16-23           | 16-23        | 2   | 3    |
| 27-34                | DSCP      | 24-31           | 24-31        | 3   | 4    |

| DSCP | 32-39                                                                                                    | 32-39                                                                                                    | 4                                                                                                    | 5                                                                                                    |
|------|----------------------------------------------------------------------------------------------------|----------------------------------------------------------------------------------------------------|----------------------------------------------------------------------------------------------------|----------------------------------------------------------------------------------------------------|
| DSCP | 40-47                                                                                                    | 40-47                                                                                                    | 5                                                                                                    | 6                                                                                                    |
| DSCP | 48-55                                                                                                    | 48-55                                                                                                    | 6                                                                                                    | 7                                                                                                    |
| DSCP | 56-63                                                                                                    | 56-63                                                                                                    | 7                                                                                                    | 7                                                                                                    |
| CoS  | 0                                                                                                    | 0                                                                                                    | 0                                                                                                    | 0                                                                                                    |
| CoS  | 1                                                                                                    | 8                                                                                                    | 1                                                                                                    | 2                                                                                                    |
| CoS  | 2                                                                                                    | 16                                                                                                    | 2                                                                                                    | 3                                                                                                    |
| CoS  | 3                                                                                                    | 24                                                                                                    | 3                                                                                                    | 4                                                                                                    |
| CoS  | 4                                                                                                    | 32                                                                                                    | 4                                                                                                    | 5                                                                                                    |
| CoS  | 5                                                                                                    | 40                                                                                                    | 5                                                                                                    | 6                                                                                                    |
| CoS  | 6                                                                                                    | 48                                                                                                    | 6                                                                                                    | 7                                                                                                    |
| CoS  | 7                                                                                                    | 56                                                                                                    | 7                                                                                                    | 7                                                                                                    |
| HAUT | 0                                                                                                    | 0                                                                                                    | 0                                                                                                    | 0                                                                                                    |
| HAUT | 1                                                                                                    | 8                                                                                                    | 1                                                                                                    | 1                                                                                                    |
| HAUT | 2                                                                                                    | 16                                                                                                    | 1                                                                                                    | 2                                                                                                    |
| HAUT | 3                                                                                                    | 24                                                                                                    | 2                                                                                                    | 3                                                                                                    |
| HAUT | 4                                                                                                    | 34                                                                                                    | 3                                                                                                    | 4                                                                                                    |
| HAUT | 5                                                                                                    | 34                                                                                                    | 4                                                                                                    | 5                                                                                                    |
| HAUT | 6                                                                                                    | 46                                                                                                    | 5                                                                                                    | 6                                                                                                    |
| HAUT | 7                                                                                                    | 46                                                                                                    | 7                                                                                                    | 7                                                                                                    |
|      | DSCP<br>DSCP<br>DSCP<br>CoS<br>CoS<br>CoS<br>CoS<br>CoS<br>CoS<br>CoS<br>HAUT<br>HAUT<br>HAUT<br>HAUT<br>HAUT<br>HAUT<br>HAUT<br>HAUT | DSCP       32-39         DSCP       40-47         DSCP       48-55         DSCP       56-63         CoS       0         CoS       1         CoS       2         CoS       3         CoS       5         CoS       5         CoS       6         CoS       7         HAUT       0         HAUT       1         HAUT       2         HAUT       3         HAUT       5         HAUT       6         HAUT       7 | DSCP32-3932-39DSCP40-4740-47DSCP48-5548-55DSCP56-6356-63CoS00CoS18CoS216CoS324CoS432CoS540CoS648CoS756HAUT00HAUT18HAUT216HAUT324HAUT324HAUT434HAUT534HAUT646HAUT746 | DSCP32-3932-394DSCP40-4740-475DSCP48-5548-556DSCP56-6356-637CoS000CoS181CoS2162CoS3243CoS4324CoS5405CoS6486CoS7567HAUT000HAUT181HAUT2161HAUT3242HAUT4343HAUT5344HAUT6465HAUT7467 |

## Stratégies codées en dur par défaut

Les contrôleurs d'accès convergents lancent des profils de stratégie QoS codés en dur qui peuvent être appliqués aux WLAN. Ces profils appliquent les politiques métalliques (platine, or, etc.) qui sont familières aux administrateurs des contrôleurs Cisco Unified Wireless Networks (CUWN). Si votre objectif n'est pas de créer des stratégies qui attribuent une bande passante spécifique au trafic vocal, mais simplement de vous assurer que le trafic vocal reçoit le marquage QoS approprié, vous pouvez utiliser les stratégies codées en dur. Les politiques codées en dur peuvent être appliquées au WLAN et peuvent être différentes dans les directions amont et aval.

#### Remarques :

Utilisez l'<u>Outil de recherche de commande (clients inscrits seulement) pour obtenir plus</u> <u>d'informations sur les commandes utilisées dans cette section.</u>

L'Outil d'interprétation de sortie (clients enregistrés seulement) prend en charge certaines commandes d'affichage. Utilisez l'Outil d'interprétation de sortie afin de visualiser une analyse de commande d'affichage de sortie .

### Platine

La politique codée en dur pour la voix s'appelle le platine. Le nom ne peut pas être modifié.

Il s'agit de la politique en aval pour le niveau de QoS du platine :

```
set dscp dscp table plat-dscp2dscp
set wlan user-priority dscp table plat-dscp2up
Table-map plat-dscp2dscp
from 45 to 45
from 46 to 46
from 47 to 47
default copy
Table-map plat-dscp2up
from 34 to 4
from 46 to 6
default copy
```

Il s'agit de la stratégie en amont pour le niveau de QoS Platinum :

```
Policy-map platinum-up
Class class-default
set dscp wlan user-priority table plat-up2dscp
Table-map plat-up2dscp
from 4 to 34
from 5 to 34
from 6 to 46
from 7 to 8
default copy
```

#### Or

La politique de la vidéo en dur est appelée gold. Le nom ne peut pas être modifié.

Il s'agit de la politique en aval pour le niveau de QoS or :

```
Policy Map gold
Class class-default
set dscp dscp table gold-dscp2dscp
set wlan user-priority dscp table gold-dscp2u
Table Map gold-dscp2dscp
from 45 to 34
from 46 to 34
from 47 to 34
default copy
Table Map gold-dscp2up
from 45 to 4
from 46 to 4
from 47 to 4
default copy
```

Il s'agit de la politique en amont pour le niveau de QoS or :

```
Policy Map gold-up
Class class-default
   set dscp wlan user-priority table gold-up2dscp
Table Map gold-up2dscp
   from 6 to 34
   from 7 to 34
   default copy
```

### Argent

La politique codée en dur pour le meilleur effort est appelée argent. Le nom ne peut pas être modifié.

Il s'agit de la stratégie en aval pour le niveau QoS argenté :

```
Policy Map silver
  Class class-default
    set dscp dscp table silver-dscp2dscp
     set wlan user-priority dscp table silver-dscp2up
Table Map silver-dscp2dscp
  from 34 to 0
  from 45 to 0
  from 46 to 0
  from 47 to 0
  default copy
Table Map silver-dscp2up
  from 34 to 0
  from 45 to 0
  from 46 to 0
  from 47 to 0
  default copy
```

Il s'agit de la stratégie en amont pour le niveau QoS argenté :

```
Policy Map silver-up
Class class-default
   set dscp wlan user-priority table silver-up2dscp
Table Map silver-up2dscp
from 4 to 0
from 5 to 0
from 6 to 0
from 7 to 0
default copy
```

#### Bronze

La politique codée en dur pour le trafic en arrière-plan est appelée bronze. Le nom ne peut pas être modifié.

Il s'agit de la politique en aval pour le niveau de qualité de service en bronze :

```
Policy Map bronze
Class class-default
set dscp dscp table bronze-dscp2dscp
set wlan user-priority dscp table bronze-dscp2up
Table Map bronze-dscp2dscp
from 0 to 8
from 34 to 8
from 45 to 8
from 45 to 8
from 46 to 8
from 47 to 8
default copy
```

Table Map bronze-dscp2up from 0 to 1 from 34 to 1 from 45 to 1 from 46 to 1 from 47 to 1 default copy

Il s'agit de la stratégie en amont pour le niveau de qualité de service en bronze :

```
Policy Map bronze-up
Class class-default
   set dscp wlan user-priority table bronze-up2dscp
Table Map bronze-up2dscp
from 0 to 8
from 1 to 8
from 4 to 8
from 5 to 8
from 6 to 8
from 7 to 8
default copy
```

Une fois que vous avez décidé quelle table-map correspond le mieux au trafic cible pour un SSID donné, vous pouvez appliquer la stratégie correspondante à votre WLAN. Dans cet exemple, une stratégie est appliquée dans la direction en aval (sortie, du point d'accès au client sans fil), et une stratégie est appliquée dans la direction en amont (entrée, du client sans fil, via le point d'accès, au contrôleur) :

```
3850#configure terminal
Enter configuration commands, one per line. End with CNTL/Z.
3850(config)#wlan test1
3850(config-wlan)#service-policy output platinum
3850(config-wlan)#service-policy input platinum-up
3850(config-wlan)#service-policy input platinum-up
3850(config-wlan)#end
3850#
```

Vérifiez la configuration WLAN afin de vérifier quelle stratégie a été appliquée à votre WLAN :

| 3850#show wlan name test1            |     |              |
|--------------------------------------|-----|--------------|
| WLAN Profile Name : test1            |     |              |
|                                      | === |              |
| Identifier                           | :   | 1            |
| Network Name (SSID)                  | :   | test1        |
| Status                               | :   | Disabled     |
| Broadcast SSID                       | :   | Enabled      |
| Maximum number of Associated Clients | :   | 0            |
| AAA Policy Override                  | :   | Disabled     |
| Network Admission Control            |     |              |
| NAC-State                            | : ] | Disabled     |
| Number of Active Clients             | :   | 0            |
| Exclusionlist Timeout                | :   | 60           |
| Session Timeout                      | :   | 1800 seconds |
| CHD per WLAN                         | :   | Enabled      |
| Webauth DHCP exclusion               | :   | Disabled     |
| Interface                            | :   | default      |
| Interface Status                     | :   | Up           |
| Multicast Interface                  | :   | Unconfigured |
| WLAN IPv4 ACL                        | :   | unconfigured |
| WLAN IPv6 ACL                        | :   | unconfigured |
| DHCP Server                          | :   | Default      |
| DHCP Address Assignment Required     | :   | Disabled     |
|                                      |     |              |

DHCP Option 82 : Disabled DHCP Option 82 Format : ap-mac DHCP Option 82 Ascii Mode DHCP Option 82 Rid Mode QoS Service Policy - Input Policy Name Policy State QoS Service Policy - Output Policy Name Policy State QoS Client Service Policy Input Policy Name Output Policy Name WMM Channel Scan Defer Priority: Priority (default) : 4 Priority (default) : 5 Priority (default) : 6 Scan Defer Time (msecs) Media Stream Multicast-direct CCX - AironetIe Support CCX - Gratuitous ProbeResponse (GPR) CCX - Diagnostics Channel Capability Dot11-Phone Mode (7920) Wired Protocol Peer-to-Peer Blocking Action Radio Policy DTIM period for 802.11a radio : 1 : 1 DTIM period for 802.11b radio Local EAP Authentication Mac Filter Authorization list name Accounting list name 802.1x authentication list name Security 802.11 Authentication Static WEP Keys 802.1X Wi-Fi Protected Access (WPA/WPA2) WPA (SSN IE) WPA2 (RSN IE) TKIP Cipher AES Cipher Auth Key Management 802.1x PSK CCKM CKIP IP Security IP Security Passthru L2TP Web Based Authentication Conditional Web Redirect Splash-Page Web Redirect Auto Anchor Sticky Anchoring Cranite Passthru Fortress Passthru PPTP Infrastructure MFP protection Client MFP Webauth On-mac-filter Failure Webauth Authentication List Name Webauth Parameter Map Tkip MIC Countermeasure Hold-down Timer : 60

: Disabled : Disabled : platinum-up : Validation Pending : platinum : Validation Pending : unknown : unknown : Allowed : 100 : Disabled : Enabled : Disabled : Disabled : Invalid : None : Disabled : All : Disabled : Disabled : Disabled : Disabled : Open System : Disabled : Disabled : Enabled : Disabled : Enabled : Disabled : Enabled : Enabled : Disabled : Disabled : Disabled : Disabled : Disabled : Disabled : Disabled : Disabled : Disabled : Disabled : Enabled : Disabled : Disabled : Disabled : Enabled : Optional : Disabled : Disabled : Disabled

| Call Snooping   | : | Disabled |
|-----------------|---|----------|
| Passive Client  | : | Disabled |
| Non Cisco WGB   | : | Disabled |
| Band Select     | : | Disabled |
| Load Balancing  | : | Disabled |
| IP Source Guard | : | Disabled |
|                 |   |          |

## **Configurer manuellement**

Les stratégies codées en dur appliquent le marquage QoS par défaut, mais n'appliquent pas l'allocation de bande passante. Les stratégies codées en dur supposent également que votre trafic est déjà marqué. Dans un environnement complexe, vous pouvez utiliser une combinaison de stratégies afin de reconnaître et de marquer le trafic voix et vidéo de manière appropriée, de définir l'allocation de bande passante dans les directions aval et amont, et d'utiliser le contrôle d'admission des appels afin de limiter le nombre d'appels initiés à partir de la cellule sans fil.

Note: Utilisez l'<u>Outil de recherche de commande (clients inscrits seulement) pour obtenir</u> plus d'informations sur les commandes utilisées dans cette section.

### Étape 1 : Identification et marquage du trafic vocal

La première étape consiste à reconnaître le trafic voix et vidéo. Le trafic vocal peut être classé en deux catégories :

- Flux vocal, qui transporte la partie audio de la communication.
- Signalisation vocale, qui transporte les informations statistiques échangées entre les points d'extrémité vocaux.

Le flux vocal utilise généralement des ports de destination RTP (Real-time Transport Protocol) et UDP (User Datagram Protocol) dans la plage 16384 - 32767. Il s'agit de la plage ; les ports réels sont généralement plus étroits et dépendent de la mise en oeuvre.

Il existe plusieurs protocoles de signalisation vocale. Cet exemple de configuration utilise Jabber. Jabber utilise ces ports TCP pour la connexion et le répertoire :

- TCP 80 (HTTP)
- 143 (IMAP [Internet Message Access Protocol])
- 443 (HTTPS)
- 993 (IMAP) pour les services tels que Cisco Unified MeetingPlace ou Cisco WebEx pour les réunions et Cisco Unity ou Cisco Unity Connection pour les fonctions de messagerie vocale
- TCP 389/636 (serveur LDAP [Lightweight Directory Access Protocol] pour les recherches de contacts)
- FTP (1080)
- TFTP (UDP 69) pour le transfert de fichiers (tels que les fichiers de configuration) depuis des homologues ou depuis le serveur

Ces services peuvent ne pas nécessiter de hiérarchisation spécifique.

Jabber utilise le protocole SIP (Session Initiation Protocol) (UDP/TCP 5060 et 5061) pour la signalisation vocale.

Le trafic vidéo utilise différents ports et protocoles qui dépendent de votre mise en oeuvre. Cet exemple de configuration utilise une caméra Tandberg PrecisionHD 720p pour les vidéoconférences. La caméra Tandberg PrecisionHD 720p peut utiliser plusieurs codecs ; la bande passante consommée dépend du codec choisi :

- Les codecs C20, C40 et C60 utilisent H.323/SIP et peuvent consommer jusqu'à 6 Mbits/s en connexions point à point.
- Le codec C90 utilise ces mêmes protocoles et peut consommer jusqu'à 10 Mbits/s dans les communications multisites.

La mise en oeuvre Tandberg de H.323 utilise généralement le protocole UDP 970 pour la diffusion vidéo en continu, le protocole UDP 971 pour la signalisation vidéo, le protocole UDP 972 pour la diffusion audio en continu et le protocole UDP 973 pour la signalisation audio. Les caméras Tandberg utilisent également d'autres ports, tels que :

- UDP 161
- UDP 962 (Simple Network Management Protocol [SNMP])
- TCP 963 (netlog), TCP 964 (FTP)
- TCP 965 (Virtual Network Computing [VNC])
- UDP 974 (protocole d'annonce de session [SAP])

Ces ports supplémentaires peuvent ne pas nécessiter de hiérarchisation spécifique.

Une manière courante d'identifier le trafic consiste à créer des cartes de classe qui ciblent le trafic intéressant. Chaque class-map peut pointer vers une liste d'accès qui cible tout trafic qui utilise les ports voix et vidéo :

| ip access-list | extended JabberVOIP                 |
|----------------|-------------------------------------|
| permit udp any | any range 16384 32767               |
| ip access-list | extended JabberSIGNALING            |
| permit tcp any | any range 5060 5061                 |
| permit udp any | any range 5060 5061                 |
| ip access-list | extended H323Videostream            |
| permit udp any | any eq 970                          |
| ip access-list | extended H323Audiostream            |
| permit udp any | any eq 972                          |
| ip access-list | extended ${\tt H323VideoSignaling}$ |
| permit udp any | any eq 971                          |
| ip access-list | extended H323AudioSignaling         |
| permit udp any | any eq 973                          |

Vous pouvez ensuite créer une carte-classe pour chaque type de trafic ; chaque class-map pointe vers la liste d'accès appropriée :

class-map **RTPaudio** match access-group name **JabberVOIP** match access-group name **H323Audiostream** class-map **H323realtimevideo** match access-group name **H323Videostream** class-map **signaling** match access-group name **JabberSIGNALING** match access-group name **H323VideoSignaling** match access-group name **H323AudioSignaling** 

Une fois que le trafic vocal et vidéo a été identifié par des cartes de classe, assurez-vous que le trafic est marqué correctement. Cela peut être fait au niveau du WLAN par le biais des tablesmaps et peut également être fait par le biais des cartes-politiques du client. Les tables-maps examinent le marquage QoS du trafic entrant et déterminent le marquage QoS sortant. Ainsi, les tables-maps sont utiles lorsque le trafic entrant a déjà un marquage QoS. Les tables-maps sont utilisées exclusivement au niveau SSID.

En revanche, les cartes-politiques peuvent cibler le trafic identifié par les cartes-classes et sont mieux adaptées au trafic potentiellement non étiqueté d'intérêt. Cet exemple de configuration suppose que le trafic du côté filaire a déjà été marqué correctement avant d'entrer dans le commutateur Catalyst 3850 ou le WLC Cisco 5760. Si ce n'est pas le cas, vous pouvez utiliser une carte de stratégie et l'appliquer au niveau SSID en tant que stratégie client. Étant donné que le trafic des clients sans fil n'a peut-être pas été marqué, vous devez marquer correctement le trafic voix et vidéo :

- La voix en temps réel doit être marquée avec DSCP 46 (Transmission accélérée [EF]).
- La vidéo doit être marquée DSCP 34 (Assecure Forwarding Class 41 [AF41]).
- La signalisation pour la voix et la vidéo doit être marquée DSCP 24 (valeur de service du sélecteur de classe 3 [CS3]).

Pour appliquer ces marquages, créez une carte-politique qui appelle chacune de ces classes et qui marque le trafic équivalent :

```
policy-map taggingPolicy
class RTPaudio
set dscp ef
class H323realtimevideo
set dscp af41
class signaling
set dscp cs3
```

### Étape 2 : Gestion de la bande passante et des priorités au niveau des ports

L'étape suivante consiste à déterminer une politique de QoS pour les ports qui vont et viennent vers les points d'accès. Cette étape s'applique principalement aux commutateurs Catalyst 3850. Si votre configuration est effectuée sur un contrôleur Cisco 5760, cette étape n'est pas obligatoire. Les ports Catalyst 3850 transportent le trafic voix et vidéo qui va aux clients et aux points d'accès sans fil ou qui en provient. La configuration QoS dans ce contexte correspond à deux exigences :

- 1. Allouez la bande passante. Vous pouvez décider de la quantité de bande passante allouée à chaque type de trafic. Cette allocation de bande passante peut également être effectuée au niveau du SSID. Définissez l'allocation de bande passante du port afin d'affiner la quantité de bande passante pouvant être reçue par chaque point d'accès qui dessert le SSID cible. Cette bande passante doit être définie pour tous les SSID sur l'AP cible. Cet exemple de configuration simplifiée suppose qu'il n'y a qu'un SSID et un AP, de sorte que l'allocation de bande passante de port pour la voix et la vidéo est identique à l'allocation de bande passante globale pour la voix et la vidéo au niveau SSID. Chaque type de trafic est affecté à 6 Mbits/s et est réglementé de sorte que cette bande passante allouée ne soit pas dépassée.
- 2. Hiérarchiser le trafic. Le port comporte quatre files d'attente. Les deux premières files d'attente sont hiérarchisées et réservées au trafic en temps réel, généralement voix et vidéo, respectivement. La quatrième file d'attente est réservée au trafic de multidiffusion non en temps réel et la troisième contient tout autre trafic. Avec la logique de file d'attente d'accès

convergé, le trafic de chaque client est affecté à une file d'attente virtuelle, où la QoS peut être configurée. Le résultat de la stratégie QoS du client est injecté dans la file d'attente virtuelle SSID, où QoS peut également être configuré. Comme plusieurs SSID peuvent exister sur une radio AP donnée, le résultat de chaque SSID présent sur une radio AP est injecté dans la file d'attente virtuelle de la radio AP, où le trafic est façonné en fonction de la capacité radio. Le trafic peut être retardé ou abandonné à l'une de ces étapes par le biais d'un mécanisme QoS appelé ASD (Approximate Fair Drop). Le résultat de cette stratégie est ensuite envoyé au port AP (appelé port sans fil), où la priorité est donnée aux deux premières files d'attente (jusqu'à une quantité configurable de bande passante), puis aux troisième et quatrième files d'attente comme décrit précédemment dans ce paragraphe.

## Approximate Fair Drop and Wireless Queueing

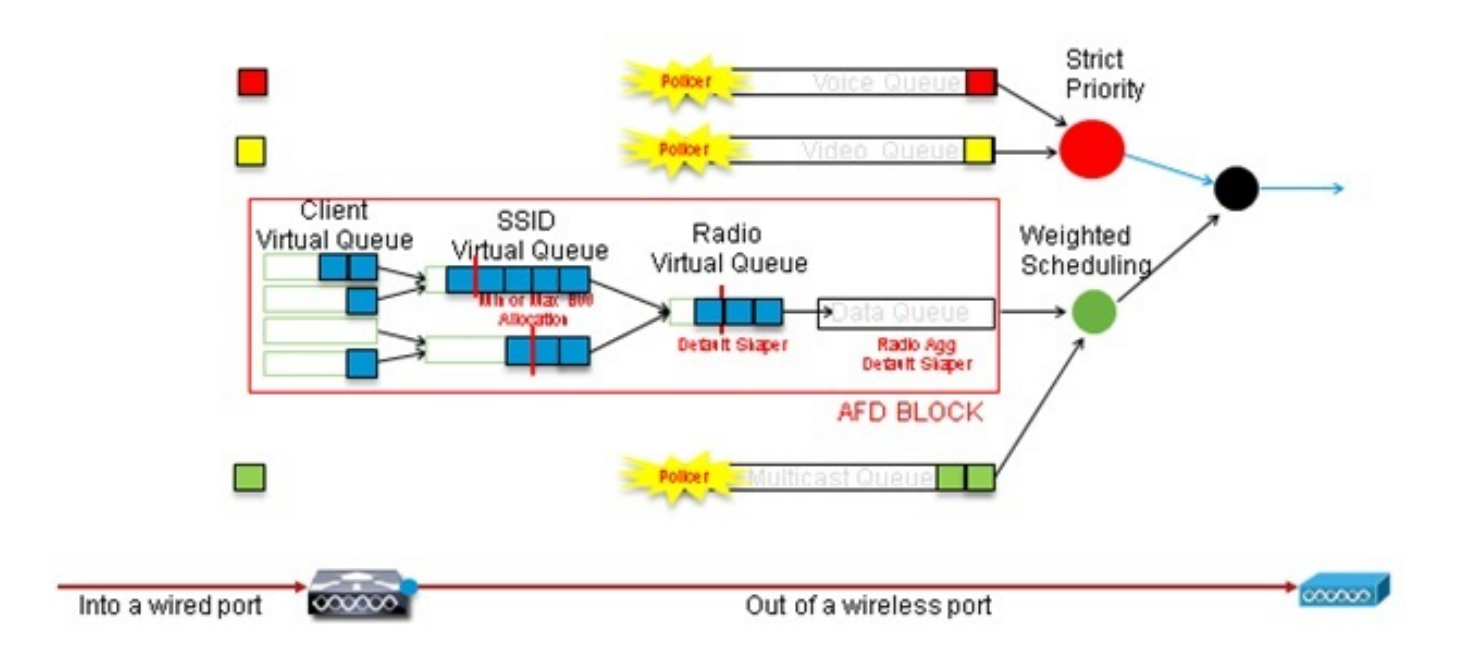

Cet exemple de configuration place la voix dans la file d'attente de première priorité et la vidéo dans la file d'attente de deuxième priorité à l'aide de la commande **priority level**. Le reste du trafic est alloué au reste de la bande passante du port.

Notez que vous ne pouvez pas utiliser de cartes de classe qui ciblent le trafic en fonction des listes de contrôle d'accès (ACL). Les politiques appliquées au niveau du port peuvent cibler le trafic en fonction des cartes-classes, mais ces cartes-classes doivent cibler le trafic identifié par sa valeur QoS. Une fois que vous avez identifié le trafic en fonction des listes de contrôle d'accès et marqué correctement ce trafic au niveau du SSID client, il serait redondant d'effectuer une deuxième inspection approfondie de ce même trafic au niveau du port. Lorsque le trafic atteint le port qui va au point d'accès, il est déjà marqué correctement.

Dans cet exemple, vous réutilisez les class-maps générales créées pour la stratégie SSID et vous ciblez directement le trafic RTP voix et le trafic vidéo en temps réel :

Class-map allvoice match **dscp ef** Class-map videoandsignaling Match **dscp af41** match **dscp cs3**  Une fois que vous avez identifié le trafic d'intérêt, vous pouvez décider de la politique à appliquer. La stratégie par défaut (appelée parent\_port) est appliquée automatiquement à chaque port lorsqu'un point d'accès est détecté. Vous ne devez pas modifier cette valeur par défaut, définie comme suit :

policy-map parent\_port
class class-default
shape average 100000000
service-policy port\_child\_policy

Comme la stratégie parent\_port par défaut appelle la stratégie port\_child\_policy, une option est de modifier la stratégie port\_child\_policy. (Vous ne devez pas changer son nom). Cette stratégie enfant détermine le trafic à acheminer dans chaque file d'attente et la quantité de bande passante à allouer. La première file d'attente a la priorité la plus élevée, la deuxième file d'attente la priorité la plus élevée, etc. Ces deux files d'attente sont réservées au trafic en temps réel. La quatrième file d'attente est utilisée pour le trafic de multidiffusion non en temps réel. La troisième file d'attente contient tout autre trafic.

Dans cet exemple, vous décidez d'allouer le trafic vocal à la première file d'attente et le trafic vidéo à la deuxième file d'attente et d'allouer la bande passante à chaque file d'attente et à tout autre trafic :

Policy-map port\_child\_policy Class allvoice Priority level 1 police rate percent 10 conform-action transmit exceed-action drop class videoandsignaling priority level 2 police rate percent 20 conform-action transmit exceed-action drop class non-client-nrt-class bandwidth remaining ratio 7 class class-default bandwidth remaining ratio 63

Dans cette stratégie, l'instruction de priorité associée aux classes 'voice' et 'videoandsigning' vous permet d'affecter ce trafic à la file d'attente de priorité appropriée. Notez cependant que les instructions de taux de police s'appliquent uniquement au trafic de multidiffusion et non de monodiffusion.

Vous n'avez pas besoin d'appliquer cette stratégie au niveau du port, car elle est appliquée automatiquement dès qu'un point d'accès est détecté.

### Étape 3 : Bande passante et gestion des priorités au niveau SSID

L'étape suivante consiste à prendre en charge la stratégie QoS au niveau du SSID. Cette étape s'applique à la fois au commutateur Catalyst 3850 et au contrôleur 5760. Cette configuration suppose que le trafic voix et vidéo est identifié à l'aide de class-map et de listes d'accès et qu'il est étiqueté correctement. Cependant, un trafic entrant qui n'est pas ciblé par la liste d'accès peut ne pas afficher son marquage QoS. Dans ce cas, vous pouvez décider si ce trafic doit être marqué avec une valeur par défaut ou laissé sans étiquette. La même logique s'applique au trafic déjà marqué mais non ciblé par les class-maps. Utilisez l'instruction *de copie par défaut* dans une

table-map afin de vous assurer que le trafic non marqué reste non marqué et que le trafic étiqueté conserve la balise et qu'il n'est pas noté.

Les tables-maps déterminent la valeur DSCP sortante, mais sont également utilisées pour créer une trame 802.11 afin de déterminer la valeur UP de la trame.

Dans cet exemple, le trafic entrant qui affiche le niveau de QoS voix (DSCP 46) conserve sa valeur DSCP, et la valeur est mappée au marquage 802.11 équivalent (UP 6). Le trafic entrant qui affiche le niveau de QoS vidéo (DSCP 34) conserve sa valeur DSCP et la valeur est mappée à la marque 802.11 équivalente (UP 5). De même, le trafic marqué DSCP 24 peut être une signalisation vocale ; la valeur DSCP doit être conservée et traduite en 802.11 UP 3 :

Table-map dscp2dscp Default copy Table-map dscp2up Map from 46 to 6 Map from 24 to 3 Map from 34 to 5 Default copy

Le marquage peut également être effectué au niveau des ports câblés entrants. Cette figure montre les actions QoS pouvant être prises lors du transfert du trafic de la connexion filaire à la connexion sans fil :

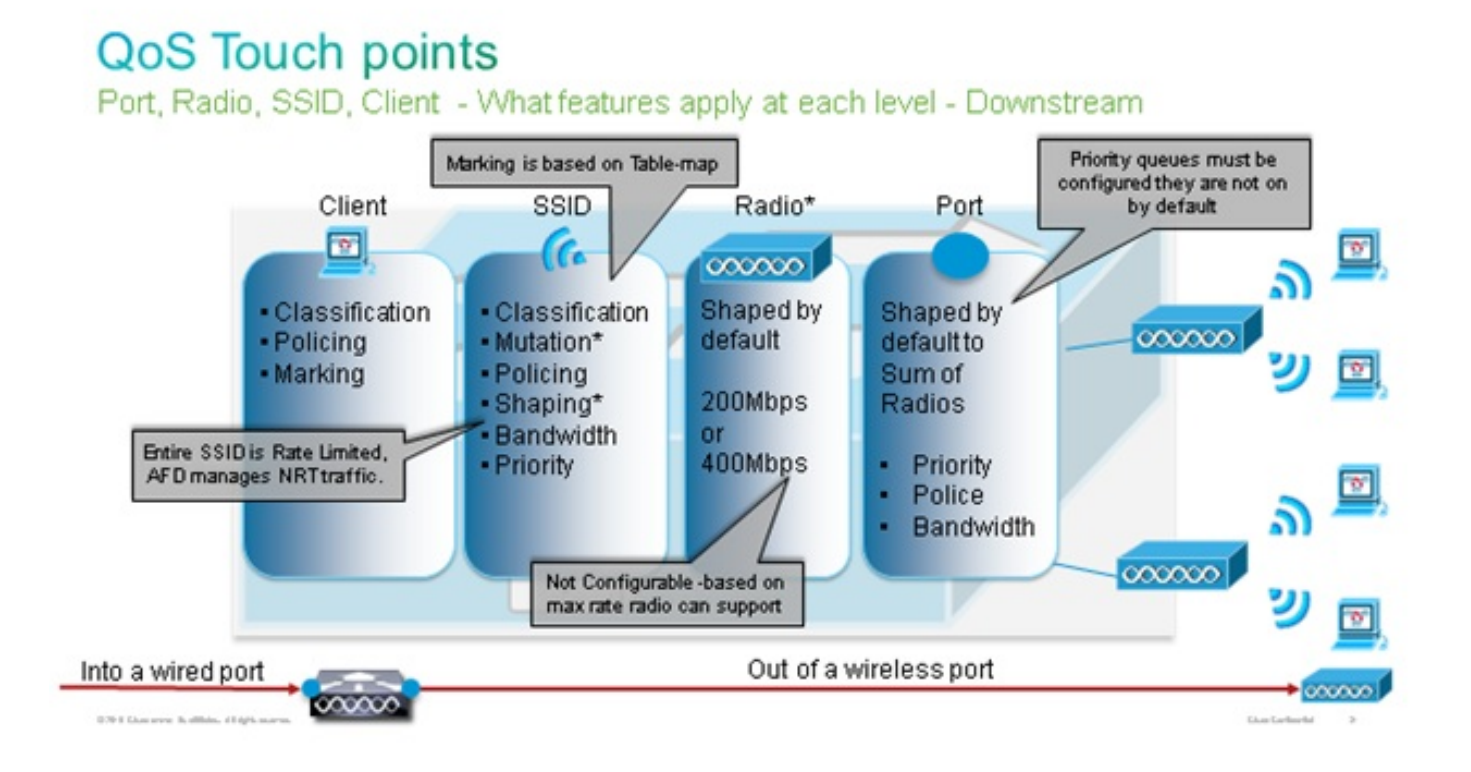

Cet exemple de configuration se concentre sur l'aspect sans fil de la configuration QoS et marque le trafic au niveau du client sans fil. Une fois la partie de marquage terminée, vous devez allouer de la bande passante ; ici, 6 Mbits/s de bande passante sont alloués aux flux de trafic voix. (Bien qu'il s'agisse de l'allocation globale de bande passante pour la voix, chaque appel consommerait moins, par exemple 128 kbits/s.) Cette bande passante est allouée avec la commande **police** afin de réserver la bande passante et de supprimer le trafic en excès.

Le trafic vidéo est également alloué à 6 Mbits/s et réglementé. Cet exemple de configuration

suppose qu'il n'y a qu'un seul flux vidéo.

La partie signalisation du trafic vidéo et vocal doit également disposer d'une bande passante. Il existe deux stratégies possibles.

- Utilisez la commande shape medium, qui permet au trafic en excès d'être mis en mémoire tampon et envoyé ultérieurement. Cette logique n'est pas efficace pour le flux voix ou vidéo lui-même, car ces flux nécessitent un délai et une gigue constants ; cependant, il peut être efficace pour la signalisation, car la signalisation peut être légèrement retardée sans effet sur la qualité des appels. Dans la solution d'accès convergé, les commandes de forme n'acceptent pas ce qu'on appelle des configurations de compartiments, qui déterminent la quantité de trafic supérieure à la bande passante allouée pouvant être mise en mémoire tampon. Par conséquent, une deuxième commande, queue-buffers ratio 0, doit être ajoutée afin de spécifier que la taille du compartiment est 0. Si vous incluez la signalisation dans le reste du trafic et que vous utilisez les commandes shape, le trafic de signalisation peut être abandonné en cas de congestion élevée. Cela peut à son tour entraîner la suppression de l'appel, car l'une ou l'autre extrémité détermine que la communication n'a plus lieu.
- Pour éviter le risque d'abandon d'appels, vous pouvez inclure la signalisation dans l'une des files d'attente prioritaires. Cet exemple de configuration a précédemment défini les files d'attente prioritaires comme voix et vidéo et ajoute maintenant la signalisation à la file d'attente vidéo.

La stratégie utilise le contrôle d'admission des appels (CAC) pour le flux vocal. CAC cible le trafic sans fil et correspond à un UP spécifique (dans cet exemple de configuration, UP 6 et 7). CAC détermine ensuite la quantité maximale de bande passante que ce trafic doit utiliser. Dans une configuration où vous contrôlez le trafic vocal, CAC doit se voir attribuer un sous-ensemble de la quantité totale de bande passante allouée à la voix. Par exemple, si la voix est contrôlée à 6 Mbits/s, CAC ne peut pas dépasser 6 Mbits/s. CAC est configuré dans une carte-politique (appelée stratégie enfant) qui est intégrée dans la carte-politique principale en aval (appelée stratégie parent). CAC est introduit avec la commande **admettre cac wmm-tspec**, suivie des UP cibles et de la bande passante allouée au trafic ciblé.

Chaque appel ne consomme pas toute la bande passante allouée à la voix. Par exemple, chaque appel peut consommer 64 kbits/s dans chaque sens, ce qui donne une consommation de bande passante bidirectionnelle effective de 128 kbits/s. L'instruction de débit détermine la consommation de bande passante de chaque appel, tandis que l'instruction de police détermine la bande passante globale allouée au trafic vocal. Si tous les appels qui se produisent au sein de la cellule utilisent près de la bande passante maximale autorisée, tout nouvel appel initié à partir de la cellule et qui entraîne le dépassement de la bande passante maximale autorisée pour la voix sera refusé. Vous pouvez affiner ce processus en configurant CAC au niveau de la bande, comme expliqué à l'étape 4 : Limitation des appels avec CAC.

Par conséquent, vous devez configurer une stratégie enfant qui contient les instructions CAC et qui est intégrée dans la stratégie principale en aval. CAC n'est pas configuré dans la carte de stratégie en amont. CAC s'applique aux appels vocaux initiés à partir de la cellule, mais, comme il s'agit d'une réponse à ces appels, CAC est défini uniquement dans la carte de stratégie en aval. La carte-politique en amont sera différente. Vous ne pouvez pas utiliser les class-maps créés précédemment car ces class-maps ciblent le trafic basé sur une liste de contrôle d'accès. Le trafic injecté dans la stratégie SSID est déjà passé par la stratégie client, vous ne devez donc pas effectuer une inspection approfondie des paquets une deuxième fois. Au lieu de cela, ciblez le trafic avec un marquage QoS qui résulte de la stratégie du client.

Si vous décidez de ne pas laisser la signalisation dans la classe par défaut, vous devrez également établir une priorité pour la signalisation.

Dans cet exemple, la signalisation et la vidéo sont dans la même classe et une bande passante plus importante est allouée à cette classe afin de prendre en charge la partie signalisation ; 6 Mbits/s sont alloués au trafic vidéo (un flux point à point de la caméra Tandberg) et 1 Mbits/s à la signalisation pour tous les appels vocaux et le flux vidéo :

Class-map **allvoice** match dscp ef Class-map **videoandsignaling** Match dscp af41 Match dscp cs3 **La politique enfant en aval est la suivante :** 

Policy-map SSIDout\_child\_policy class **allvoice** priority level 1 police 6000000 admit cac wmm-tspec rate 128 wlan-up 6 7 class **videoandsignaling** priority level 2 police 1000000 La stratégie parent en aval est la suivante :

policy-map SSIDout class class-default set dscp dscp table dscp2dscp set wlan user-priority dscp table dscp2up shape average 30000000 queue-buffers ratio 0 service-policy SSIDout\_child\_policy

Le trafic en amont est le trafic qui provient de clients sans fil et qui est envoyé au WCM avant que le trafic ne soit envoyé à partir d'un port câblé ou à un autre SSID. Dans les deux cas, vous pouvez configurer des cartes-politiques qui définissent la bande passante allouée à chaque type de trafic. La stratégie sera probablement différente selon que le trafic est envoyé depuis un port câblé ou vers un autre SSID.

En amont, votre principale préoccupation est de décider de la priorité, pas de la bande passante. En d'autres termes, votre carte-politique en amont n'alloue pas de bande passante à chaque type de trafic. Comme le trafic se trouve déjà au point d'accès et a déjà franchi le cou de bouteille formé par l'espace sans fil bidirectionnel non simultané, votre objectif est d'amener ce trafic à la fonction de contrôleur du commutateur Catalyst 3850 ou du WLC Cisco 5760 pour un traitement ultérieur. Lorsque le trafic est collecté au niveau du point d'accès, vous pouvez décider si vous devez faire confiance au marquage QoS existant potentiel afin de hiérarchiser les flux de trafic envoyés au contrôleur. Dans cet exemple, les valeurs DSCP existantes peuvent être approuvées :

Policy-map SSIDin Class class-default set dscp dscp table dscp2dscp Une fois vos stratégies créées, appliquez-les au WLAN. Dans cet exemple, tout périphérique qui wlan test1
wmm require
service-policy client input taggingPolicy
service-policy input SSIDin
service-policy output SSIDout

### Étape 4 : Limitation des appels avec CAC

La dernière étape consiste à adapter le CAC à votre situation particulière. Dans la configuration CAC expliquée à l'<u>étape 3 : Bande passante et gestion des priorités au niveau SSID</u>, le point d'accès abandonne tout paquet vocal qui dépasse la bande passante allouée.

Afin d'éviter la bande passante maximale., vous devez également configurer le WCM afin de reconnaître les appels qui sont passés et les appels qui entraîneront un dépassement de la bande passante. Certains téléphones prennent en charge la spécification de trafic WMM (TSPEC) et informent l'infrastructure sans fil de la bande passante que l'appel projeté devrait consommer. Le WCM peut alors refuser l'appel avant qu'il ne soit placé.

Certains téléphones SIP ne prennent pas en charge TSPEC, mais le WCM et le point d'accès peuvent être configurés pour reconnaître les paquets d'initiation d'appel envoyés aux ports SIP et peuvent utiliser ces informations afin d'établir qu'un appel SIP est sur le point d'être passé. Comme le téléphone SIP ne spécifie pas la bande passante à utiliser par l'appel, l'administrateur doit déterminer la bande passante attendue, en fonction du codec, du temps d'échantillonnage, etc.

CAC calcule la bande passante consommée à chaque niveau de point d'accès. CAC peut être configuré pour utiliser uniquement la consommation de bande passante du client dans ses calculs (CAC statique) ou pour tenir compte des points d'accès et des périphériques voisins sur le même canal (CAC basé sur la charge). Cisco recommande d'utiliser un CAC statique pour les téléphones SIP et un CAC basé sur la charge pour les téléphones TSPEC.

Enfin, notez que CAC est activé par bande.

Dans cet exemple, les téléphones utilisent SIP plutôt que TSPEC pour leur lancement de session, chaque appel utilise 64 kbits/s pour chaque direction de flux, le CAC basé sur la charge est désactivé lorsque le CAC statique est activé et 75 % de la bande passante maximale de chaque point d'accès est alloué au trafic vocal :

ap dotll 5ghz shutdown ap dotll 5ghz cac voice acm no ap dotll 5ghz cac voice load-based ap dotll 5ghz cac voice max-bandwidth 75 ap dotll 5ghz cac voice sip bandwidth 64 no ap dotll 5ghz shutdown Vous pouvez répéter la même configuration pour la bande 2,4 GHz :

ap dotll 24ghz shutdown ap dotll 24ghz cac voice acm no ap dotll 24ghz cac voice load-based ap dotll 24ghz cac voice max-bandwidth 75 ap dotll 24ghz cac voice sip bandwidth 64 no ap dotll 24ghz shutdown

Une fois CAC appliqué à chaque bande, vous devez également appliquer SIP CAC au niveau WLAN. Ce processus permet au point d'accès d'examiner les informations de couche 4 (L4) du trafic client sans fil afin d'identifier les requêtes envoyées à UDP 5060 qui indiquent des tentatives d'appel SIP. TSPEC fonctionne au niveau 802.11 et est détecté nativement par les points d'accès. Les téléphones SIP n'utilisent pas TSPEC, de sorte que le point d'accès doit effectuer une inspection plus approfondie des paquets afin d'identifier le trafic SIP. Comme vous ne voulez pas que le point d'accès effectue cette inspection sur tous les SSID, vous devez déterminer quels SSID attendent du trafic SIP. Vous pouvez ensuite activer la surveillance des appels sur ces SSID afin de rechercher des appels vocaux. Vous pouvez également déterminer l'action à effectuer si un appel SIP doit être rejeté - dissocier le client SIP ou envoyer un message SIP Occupé.

Dans cet exemple, la surveillance des appels est activée et un message de ligne occupée est envoyé si l'appel SIP doit être rejeté. Avec l'ajout de la stratégie QoS de l'<u>étape 3 : Bande</u> passante et gestion des priorités au niveau <u>SSID</u>, il s'agit de la configuration SSID pour l'exemple de WLAN :

wlan test1
wmm require
service-policy client input taggingPolicy
service-policy input SSIDin
service-policy output SSIDout
call-snoop
sip-cac send-486busy

## Vérification

Utilisez ces commandes afin de confirmer que votre configuration QoS fonctionne correctement.

#### Remarques :

Utilisez l'<u>Outil de recherche de commande (clients inscrits seulement) pour obtenir plus</u> d'informations sur les commandes utilisées dans cette section.

L'Outil d'interprétation de sortie (clients enregistrés seulement) prend en charge certaines commandes d'affichage. Utilisez l'Outil d'interprétation de sortie afin de visualiser une analyse de commande d'affichage de sortie .

#### show class-map

Cette commande affiche les class-maps configurées sur la plate-forme :

```
3850#show class-map
Class Map match-any H323realtimeaudio (id 6)
Match access-group name H323Audiostream
Class Map match-any H323realtimevideo (id 7)
Match access-group name H323Videostream
Class Map match-any allvideo (id 10)
Match dscp af41 (34)
```

```
Class Map match-any jabberaudiosignaling (id 11)
 Match access-group name JabberSIGNALING
Class Map match-any allvoice (id 12)
 Match dscp ef (46)
Class Map match-any RTPaudio (id 19)
 Match access-group name JabberVOIP
 Match access-group name H323Audiostream
Class Map match-any class-default (id 0)
 Match any
Class Map match-any jabberRTPaudio (id 14)
 Match access-group name JabberVOIP
Class Map match-any non-client-nrt-class (id 1)
 Match non-client-nrt
Class Map match-any H323audiosignaling (id 17)
 Match access-group name H323AudioSignaling
Class Map match-any H323videosignaling (id 18)
 Match access-group name H323VideoSignaling
Class Map match-any signaling (id 20)
 Match access-group name JabberSIGNALING
 Match access-group name H323VideoSignaling
 Match access-group name H323AudioSignaling
```

#### show policy-map

Cette commande affiche les policy-maps configurés sur la plate-forme :

```
3850 #show policy-map
show policy-map
Policy Map port_child_policy
   Class non-client-nrt-class
     bandwidth remaining ratio 7
   Class allvoice
    priority level 1
   police rate percent 10
     conform-action transmit
      exceed-action drop
   Class allvideo
    priority level 2
   police rate percent 20
     conform-action transmit
      exceed-action drop
   Class class-default
    bandwidth remaining ratio 63
Policy Map SSIDin
   Class class-default
     set dscp dscp table dscp2dscp
Policy Map SSIDout_child_policy
   Class allvoice
    priority level 1
   police cir 6000000 bc 187500
      conform-action transmit
      exceed-action drop
     admit cac wmm-tspec
      rate 6000 (kbps)
      wlan-up 6
   Class allvideo
    priority level 2
   police cir 6000000 bc 187500
      conform-action transmit
      exceed-action drop
     admit cac wmm-tspec
```

```
rate 6000 (kbps)
     wlan-up 4 5
Policy Map taggingPolicy
  Class RTPaudio
    set dscp ef
  Class H323realtimevideo
    set dscp af41
  Class signaling
    set dscp cs3
Policy Map SSIDout
  Class class-default
    set dscp dscp table dscp2dscp
    set wlan user-priority dscp table dscp2up
    shape average 30000000 (bits/sec)
    queue-buffers ratio 0
    service-policy SSIDout_child_policy
Policy Map parent_port
  Class class-default
    shape average 100000000 (bits/sec) op
```

#### show wlan

Cette commande affiche la configuration WLAN et les paramètres de stratégie de service :

| 3850# show wlan name test1   include Policy |                 |
|---------------------------------------------|-----------------|
| AAA Policy Override                         | : Disabled      |
| QoS Service Policy - Input                  |                 |
| Policy Name                                 | : SSIDin        |
| Policy State                                | : Validated     |
| QoS Service Policy - Output                 |                 |
| Policy Name                                 | : SSIDout       |
| Policy State                                | : Validated     |
| QoS Client Service Policy                   |                 |
| Input Policy Name                           | : taggingPolicy |
| Output Policy Name                          | : taggingPolicy |
| Radio Policy                                | : All           |
|                                             |                 |

#### show policy-map interface

Cette commande affiche le policy-map installé pour une interface spécifique :

```
3850#show policy-map interface wireless ssid name test1
Remote SSID test1 iifid: 0x01023F400000033.0x00F2E9800000003.0x00C2EB000000001F
Service-policy input: SSIDin
Class-map: class-default (match-any)
Match: any
            0 packets, 0 bytes
            30 second rate 0 bps
            QoS Set
            dscp dscp table dscp2dscp
Remote SSID test1 iifid: 0x01023F400000033.0x00C838400000004.0x00D0D0800000021
Service-policy input: SSIDin
            Class-map: class-default (match-any)
            Match: any
```

```
0 packets, 0 bytes
       30 second rate 0 bps
     QoS Set
      dscp dscp table dscp2dscp
SSID test1 iifid: 0x01023F4000000033.0x00F2E9800000003.0x00EC3E800000001E
Service-policy input: SSIDin
   Class-map: class-default (match-any)
    Match: any
       0 packets, 0 bytes
       30 second rate 0 bps
     QoS Set
       dscp dscp table dscp2dscp
 Service-policy output: SSIDout
   Class-map: class-default (match-any)
    Match: any
      0 packets, 0 bytes
       30 second rate 0 bps
     QoS Set
       dscp dscp table dscp2dscp
       wlan user-priority dscp table dscp2up
     shape (average) cir 30000000, bc 120000, be 120000
     target shape rate 3000000
     queue-buffers ratio 0
     Service-policy : SSIDout_child_policy
       Class-map: allvoice (match-any)
        Match: dscp ef (46)
           0 packets, 0 bytes
           30 second rate 0 bps
         Priority: Strict,
         Priority Level: 1
         police:
             cir 6000000 bps, bc 187500 bytes
           conformed 0 bytes; actions:
             transmit
           exceeded 0 bytes; actions:
             drop
           conformed 0000 bps, exceed 0000 bps
         cac wmm-tspec rate 6000 kbps
       Class-map: allvideo (match-any)
         Match: dscp af41 (34)
           0 packets, 0 bytes
           30 second rate 0 bps
         Priority: Strict,
         Priority Level: 2
         police:
             cir 6000000 bps, bc 187500 bytes
           conformed 0 bytes; actions:
             transmit
           exceeded 0 bytes; actions:
             drop
           conformed 0000 bps, exceed 0000 bps
         cac wmm-tspec rate 6000 kbps
```

Class-map: class-default (match-any)

```
Match: any
           0 packets, 0 bytes
           30 second rate 0 bps
SSID test1 iifid: 0x01023F4000000033.0x00C838400000004.0x00DB56800000020
Service-policy input: SSIDin
  Class-map: class-default (match-any)
    Match: any
       0 packets, 0 bytes
       30 second rate 0 bps
     QoS Set
       dscp dscp table dscp2dscp
 Service-policy output: SSIDout
   Class-map: class-default (match-any)
    Match: any
       0 packets, 0 bytes
       30 second rate 0 bps
     QoS Set
      dscp dscp table dscp2dscp
       wlan user-priority dscp table dscp2up
     shape (average) cir 30000000, bc 120000, be 120000
     target shape rate 3000000
     queue-buffers ratio 0
     Service-policy : SSIDout_child_policy
       Class-map: allvoice (match-any)
        Match: dscp ef (46)
           0 packets, 0 bytes
           30 second rate 0 bps
         Priority: Strict,
         Priority Level: 1
         police:
             cir 6000000 bps, bc 187500 bytes
           conformed 0 bytes; actions:
             transmit
           exceeded 0 bytes; actions:
             drop
           conformed 0000 bps, exceed 0000 bps
         cac wmm-tspec rate 6000 kbps
       Class-map: allvideo (match-any)
        Match: dscp af41 (34)
           0 packets, 0 bytes
           30 second rate 0 bps
         Priority: Strict,
         Priority Level: 2
         police:
             cir 6000000 bps, bc 187500 bytes
           conformed 0 bytes; actions:
            transmit
           exceeded 0 bytes; actions:
             drop
           conformed 0000 bps, exceed 0000 bps
         cac wmm-tspec rate 6000 kbps
       Class-map: class-default (match-any)
         Match: any
```

30 second rate 0 bps 3850#show policy-map interface wireless client Client 8853.2EDC.68EC iifid: 0x01023F4000000033.0x00F2E9800000003.0x00EC3E800000001E.0x00E0D04000000022 Service-policy input: taggingPolicy Class-map: RTPaudio (match-any) Match: access-group name JabberVOIP 0 packets, 0 bytes 30 second rate 0 bps Match: access-group name H323Audiostream 0 packets, 0 bytes 30 second rate 0 bps QoS Set dscp ef Class-map: H323realtimevideo (match-any) Match: access-group name H323Videostream 0 packets, 0 bytes 30 second rate 0 bps QoS Set dscp af41 Class-map: signaling (match-any) Match: access-group name JabberSIGNALING 0 packets, 0 bytes 30 second rate 0 bps Match: access-group name H323VideoSignaling 0 packets, 0 bytes 30 second rate 0 bps Match: access-group name H323AudioSignaling 0 packets, 0 bytes 30 second rate 0 bps QoS Set dscp cs3 Class-map: class-default (match-any) Match: any 0 packets, 0 bytes 30 second rate 0 bps Service-policy output: taggingPolicy Class-map: RTPaudio (match-any) Match: access-group name JabberVOIP 0 packets, 0 bytes 30 second rate 0 bps Match: access-group name H323Audiostream 0 packets, 0 bytes 30 second rate 0 bps QoS Set dscp ef Class-map: H323realtimevideo (match-any) Match: access-group name H323Videostream 0 packets, 0 bytes 30 second rate 0 bps QoS Set dscp af41 Class-map: signaling (match-any) Match: access-group name JabberSIGNALING

0 packets, 0 bytes

```
0 packets, 0 bytes
30 second rate 0 bps
Match: access-group name H323VideoSignaling
0 packets, 0 bytes
30 second rate 0 bps
Match: access-group name H323AudioSignaling
0 packets, 0 bytes
30 second rate 0 bps
QoS Set
dscp cs3
Class-map: class-default (match-any)
Match: any
0 packets, 0 bytes
30 second rate 0 bps
```

#### show platform qos policies

Cette commande affiche les stratégies QoS installées pour les ports, les radios AP, les SSID et les clients. Notez que vous pouvez vérifier, mais ne pouvez pas modifier, les stratégies radio :

| 385)<br>Loc | )# <b>show</b><br>Interf | <b>platform qos</b><br>Tace | policies PORT<br>IIF-ID | Dir | Policy           | State  | 2      |     |      |              |
|-------------|--------------------------|-----------------------------|-------------------------|-----|------------------|--------|--------|-----|------|--------------|
| L:0         | Gi1/0/                   | 20                          | 0x01023f400000033       | OUT | defportangn      | INSTA  | LLED   | IN  | HW   |              |
| L:0         | Gi1/0/                   | 20                          | 0x01023f400000033       | OUT | port_child_polic | YINSTA | LLED   | IN  | ΗW   |              |
| 3850        | )# <b>show</b>           | platform qos                | policies RADIO          |     |                  |        |        |     |      |              |
| Loc         | Interf                   | lace                        | IIF-ID                  | Dir | Policy           | State  | 2      |     |      |              |
| L:0         | R56356                   | 5842871193604               | 0x00c8384000000004      | OUT | def-11an         | INSTA  | LLED   | IN  | ΗW   |              |
| L:0         | R68373                   | 3680329064451               | 0x00f2e9800000003       | OUT | def-11gn         | INSTA  | LLED   | IN  | ΗW   |              |
| 3850        | 0# <b>show</b>           | platform qos                | policies SSID           |     |                  |        |        |     |      |              |
| Loc         | Interf                   | ace                         | IIF-ID                  | Dir | Policy           | State  | 2      |     |      |              |
| L:0         | S70706                   | 5569125298203               | 0x00fb3340000001b       | OUT | SSIDout_child_po | licyIN | ISTALI | ED  | IN   | HW           |
| L:0         | S69318                   | 3160817324057               | 0x00f6448000000019      | OUT | SSIDout_child_po | licyIN | ISTALI | LED | IN   | HW           |
| L:0         | S70706                   | 569125298203                | 0x00fb3340000001b       | OUT | SSIDout          | INSTA  | LLED   | IN  | ΗW   |              |
| L:0         | S69318                   | 3160817324057               | 0x00f6448000000019      | OUT | SSIDout          | INSTA  | LLED   | IN  | ΗW   |              |
| L:0         | S70706                   | 5569125298203               | 0x00fb3340000001b       | IN  | SSIDin           | INSTA  | LLED   | IN  | ΗW   |              |
| L:0         | S69318                   | 3160817324057               | 0x00f6448000000019      | IN  | SSIDin           | INSTA  | LLED   | IN  | ΗW   |              |
| 3850        | )# <b>show</b>           | platform qos                | policies CLIENT         |     |                  |        |        |     |      |              |
| Loc         | Interf                   | ace                         | IIF-ID                  | Dir | Policy           | State  | 2      |     |      |              |
| L:0         | 8853.2                   | 2edc.68ec                   | 0x00e0d0400000022       | IN  | taggingPolicy    | NOT I  | INSTAI | LEI | ) IN | 1 HA         |
| L:0         | 8853.2                   | 2edc.68ec                   | 0x00e0d0400000022       | OUT | taggingPolicy    | NOT I  | NSTAI  | LEI | ) IN | 1 H <i>I</i> |

#### show wireless client mac-address <mac> service-policy

Cette commande affiche les policy-maps appliqués au niveau du client :

```
3850#show wireless client mac-address 8853.2EDC.68EC service-policy output
Wireless Client QoS Service Policy
Policy Name : taggingPolicy
Policy State : Installed
3850#sh wireless client mac-address 8853.2EDC.68EC service-policy in
3850#sh wireless client mac-address 8853.2EDC.68EC service-policy input
Wireless Client QoS Service Policy
```

Policy Name : taggingPolicy Policy State : Installed

## Dépannage

Il n'existe actuellement aucune information de dépannage spécifique pour cette configuration.